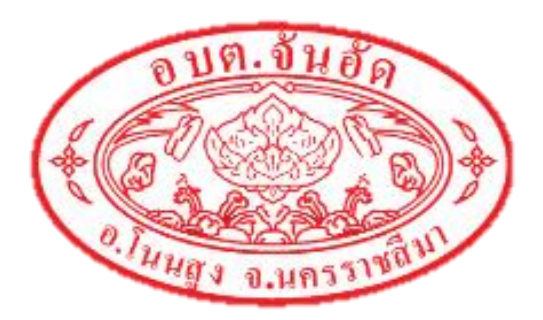

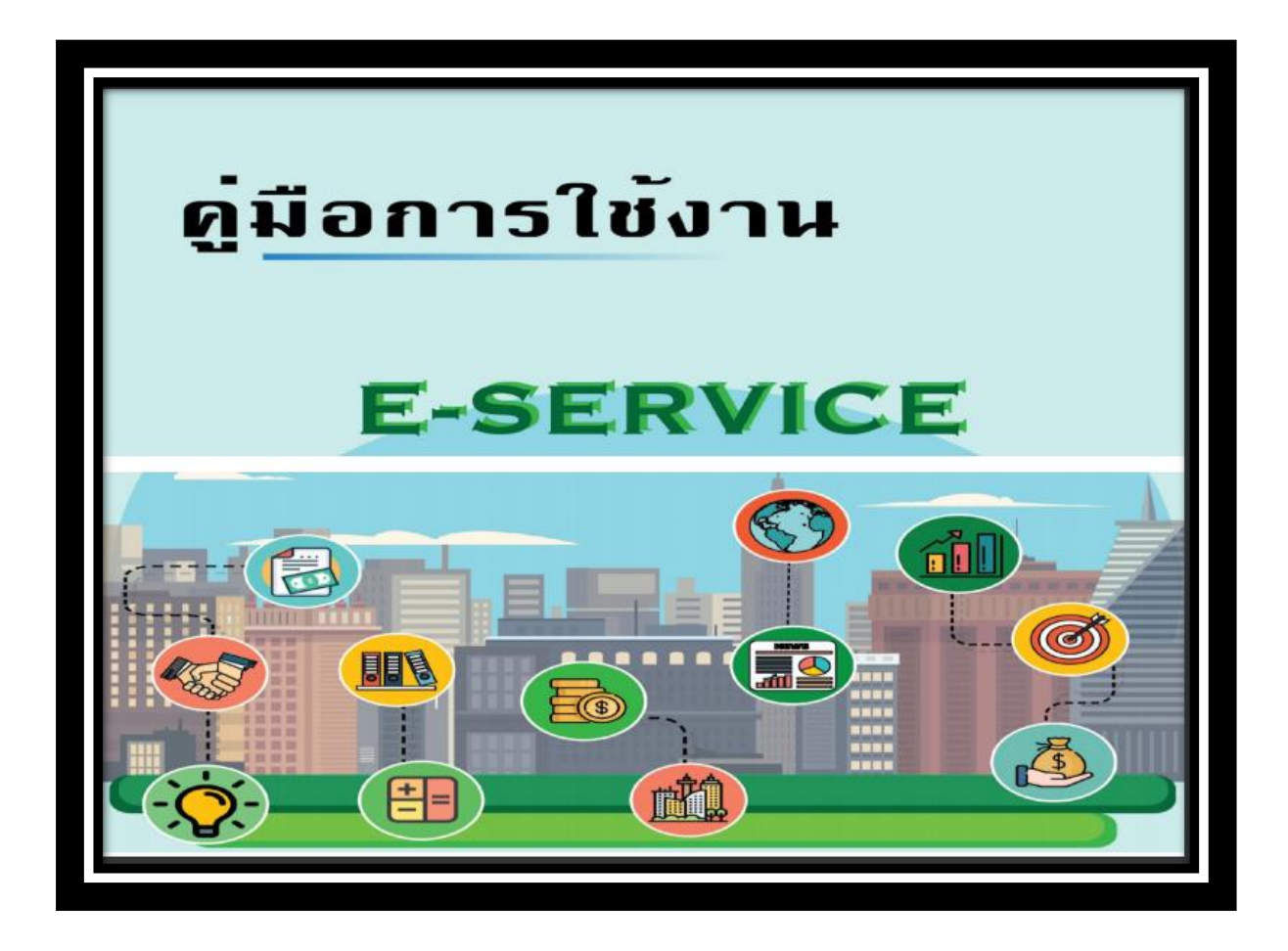

## โดย

## องค์การบริหารส่วนตำบลจันอัด อำเภอโนนสูง จังหวัดนครราชสีมา

- 1. เข้าสู่เว็บไซต์หลักองค์การบริหารส่วนตำบลจันอัด อำเภอโนนสูง จังหวัดนครราชสีมา
- <u>www.janaud.go.th</u>

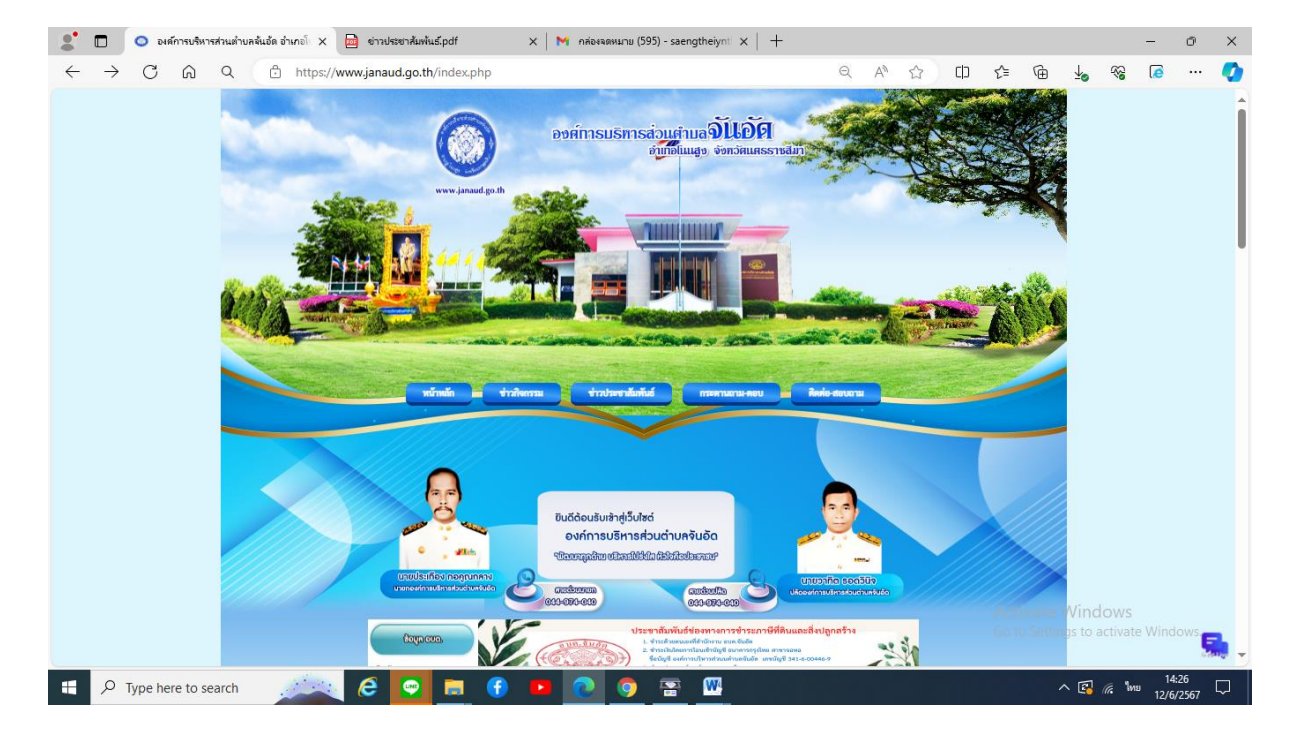

2. จากนั้นเลือกหัวข้อ E-Service บริการประชาชน ใต้แถบเมนูหลัก

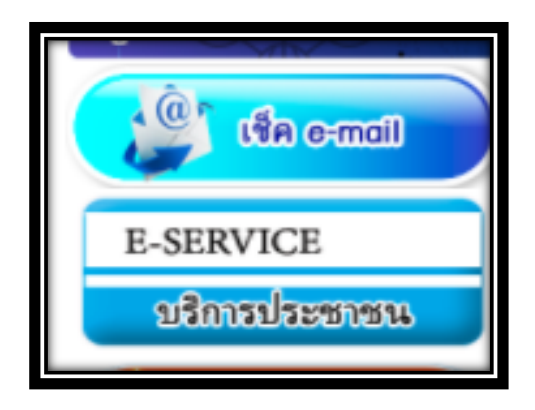

## 3. คลิกเลือกบริการที่ต้องการใช้งาน

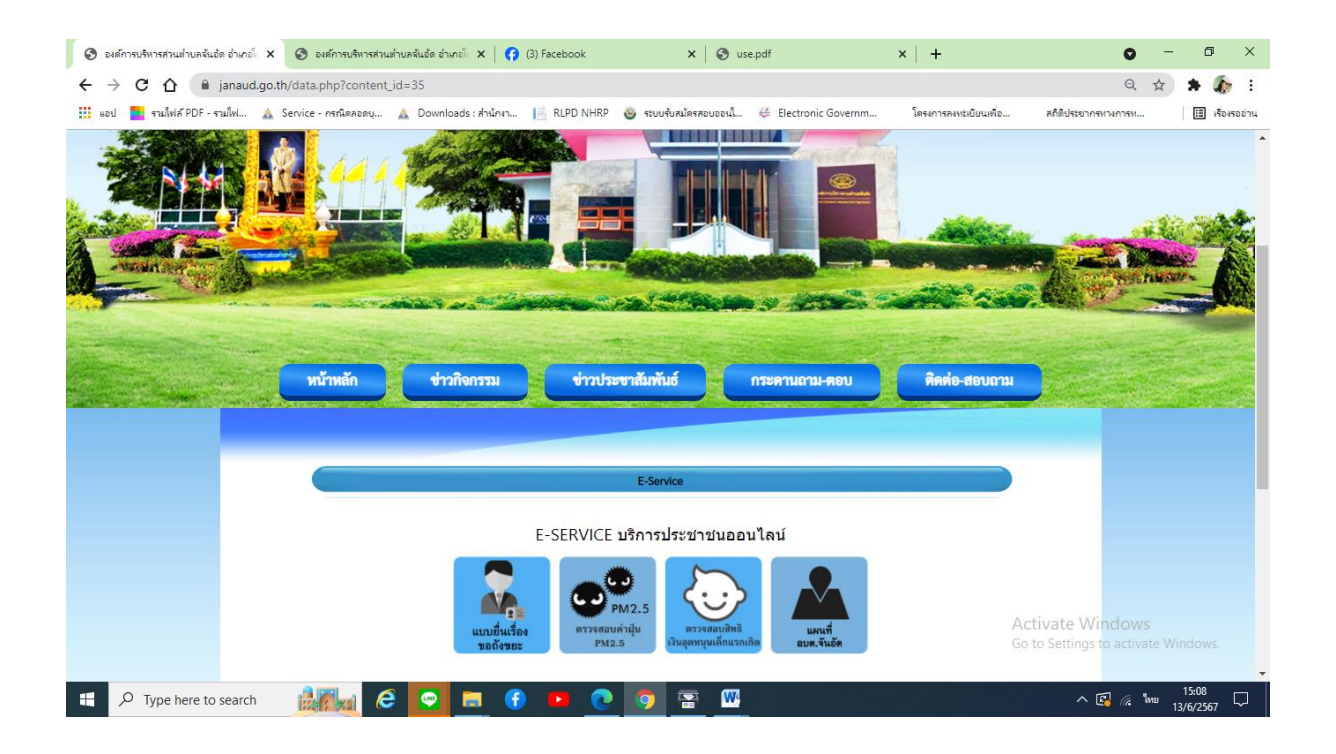

## 4.คลิกเลือกบริการ ตัวอย่าง เช่น แบบยื่นเรื่องขอถังขยะ

| 💷 แบบขึ้นเรื่องขอถึงขยะ 🛛 🗙 📀 องศ์การบริหารส       | หม่าบลจันอัด อำเภอโi 🗙 🛛 🚱 (3) Facebook 🛛 🗙 🖉 use.pdf                                                                                                    | ×   +   | • - • ×                                                 |
|----------------------------------------------------|----------------------------------------------------------------------------------------------------|---------|---------------------------------------------------------|
| ← → C ☆ 🏻 docs.google.com/forms/d/e/1              | $\label{eq:FAIpQLScrnPLliA4fZuTXshzinLU1CPa4ub0ifkT1S5fm1ocmsppx7g/viewform?embedded=true} FAIpQLScrnPLliA4fZuTXshzinLU1CPa4ub0ifkT1S5fm1ocmsppx7g/viewform?embedded=true} FAIpQLScrnPLliA4fZuTXshzinLU1CPA4fZuTXshzinLU1CPA4fZuTXshzinLU1CPA4fZuTXshzinLU1CPA4fZuTXshzinLU1CPA4fZuTXshzinLU1CPA4fZuTXshzinLU1CPA4fZuTXshzinLU1CPA4fZuTXshzinLU1CPA4fZuTXshzinLU1CPA4fZuTXshz$ |         | 🖈 🛊 🥼 E                                                 |
| 🗰 แอป 🔜 รามไฟล์ PDF - รามไฟ 🛕 Service - กรณีตลอดบุ | . 🛕 Downloads : สำนักงา 📔 RLPD NHRP 🚳 รรมบรับสมัตรสอบออนนี้ 👙 Electronic Governm                                                                                                    | โครงการ | เลงหะเบียนเพื่อ สถิติประชากรหางการห 🖽 เรื่องรออ่าน      |
|                                                    | แบบยื่นเรื่องขอถังขยะ                                                                                                    |         | Â                                                       |
|                                                    | tian.jeab@gmail.com สลับปัญชี<br>🏹 "ไม่ใช้ร่วมกัน                                                                                                    | Ø       |                                                         |
|                                                    | * ระบุว่าเป็นศากามที่จำเป็น                                                                                                    |         |                                                         |
|                                                    | ข้อมูลผู้กรอก                                                                                                    |         |                                                         |
|                                                    | ชื่อ - นามสกุล <b>*</b>                                                                                                    |         |                                                         |
|                                                    | ศาตอบของคุณ                                                                                                    |         |                                                         |
|                                                    | บ้านเลขที่ *                                                                                                    |         |                                                         |
|                                                    | ศำตอบของคุณ                                                                                                    |         | Activate Windows<br>Go to Settings to activate Windows. |
| Type here to search                                | ê 💽 🛤 🚯 😐 🙋 🧕 🖀 📟                                                                                                    |         | ∧ 😭 🦟 <sup>™</sup> ™ <sup>15:09</sup> 🖵                 |

5. เมื่อคลิกส่งแบบคำร้องแล้วข้อมูลคำร้องจะส่งไปยังเจ้าหน้าที่ จะแสดงดังภาพ คลิกตกลง

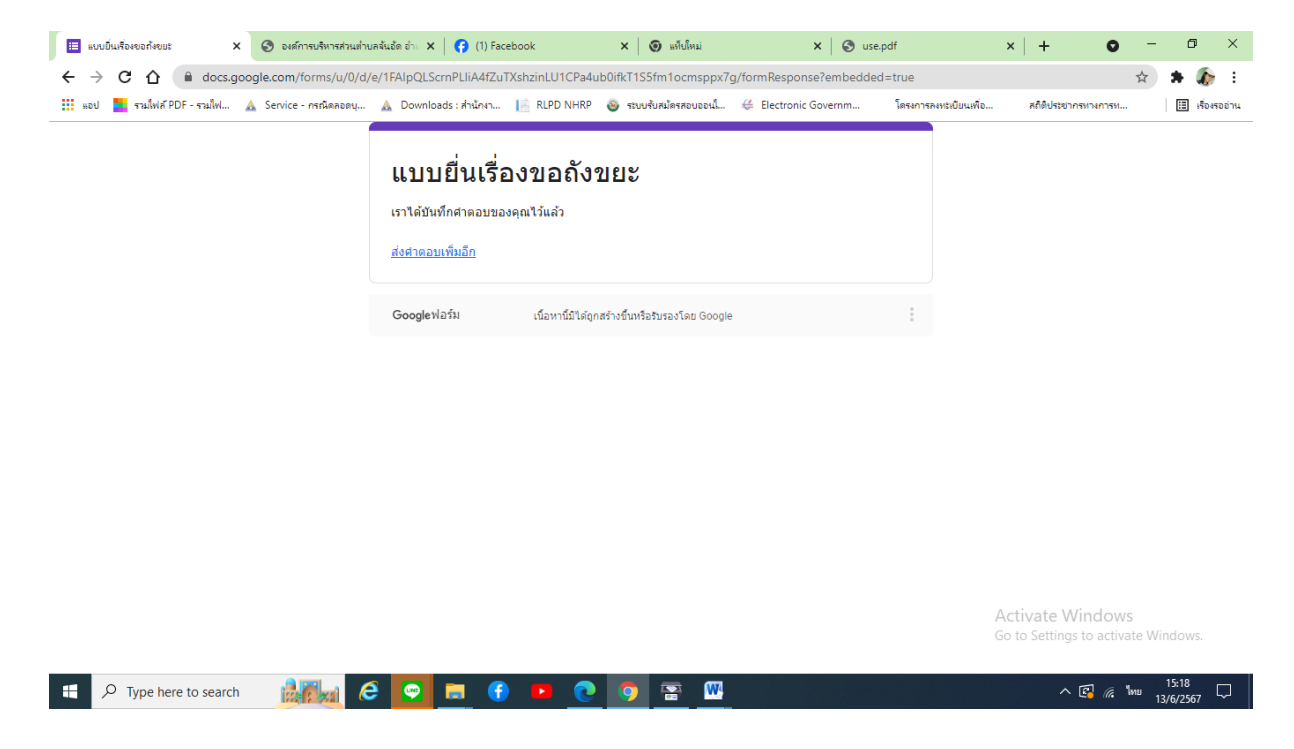

6. กรุณารอการตอบกลับจากเจ้าหน้าที่ผ่านทางหมายเลขโทรศัพท์ ภายใน 1 – 2 วันทำการ